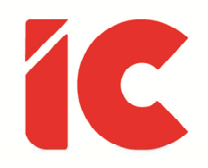

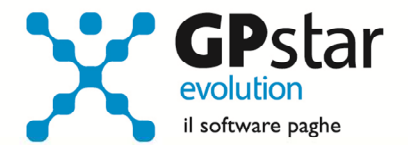

## **<u>GPSTAR evolution</u>**

Aggiornamento Ver. 07.98.0 del 05/03/2016

> Se fossi un medico, prescriverei una vacanza a tutti i pazienti che considerano importante il proprio lavoro.

> > **Bertrand Russel**

IC Software S.r.l.

Via Napoli, 155 - 80013 Casalnuovo di Napoli (NA) P.IVA: 01421541218 - CF: 05409680633 - I REA: 440890/87 - Napoli Tel.: +39 081. 844 43 06 - Fax: +39 081. 844 41 12 - Email: info@icsoftware.it

Siti web: www.icsoftware.it - www.gpstar.info - www.librounico.info

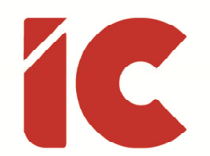

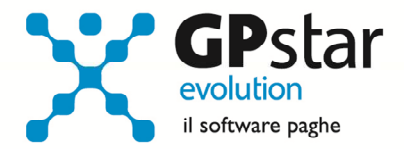

Gentile Cliente, la presente per informarla che venerdì sera abbiamo rilevato un errore nella generazione dei file telematici delle certificazioni in cui è presente un coniuge a carico.

In pratica, sebbene il valore del numero dei mesi a carico è presente nella certificazione e lo stesso viene regolarmente stampato sulle certificazioni, lo stesso non veniva inserito nel file telematico.

Con il presente aggiornamento, abbiamo provveduto ad eliminare l'anomalia.

Tutti coloro che non hanno ancora inviato le certificazioni all'Agenzia delle Entrate devono semplicemente ricreare il file telematico e continuare con il normale lavoro.

Chi, invece, ha già inviato le certificazioni deve provvedere ad inviare **una sostitutiva che**, **ricordiamo, è possibile inviare fino al 12/03/2016** senza aggravio di sanzioni come da decreto direttoriale dell'Agenzia delle Entrate n. 7786/2016 al punto 7.3 ove precisa chiaramente che la sanzione di cui all'art. 2 del d.lgs. 175/2014 non si applica se la sostituzione o l'annullamento della certificazione è effettuato entro i 5 giorni successivi alla scadenza.

Scusandoci per i disagi arrecati e restando a disposizione per ogni eventuale chiarimento, di seguito forniamo le istruzioni di come procedere per produrre il file delle sostitutive selezionando esclusivamente i casi interessati.

> IC Softwa<mark>re Srl</mark> Servizio Assistenza

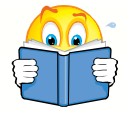

Si ricorda, che per agevolare l'assistenza, è preferibile, una volta avuto accesso al centralino, selezionare il canale 770/Certificazione Unica se si desidera assistenza sulle CU.

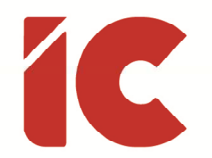

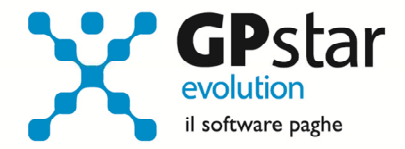

Chi ha già inviato i file telematici deve:

Individuare quali ditte hanno certificazioni con questa anomalia

Per fare ciò abbiamo predisposto una stampa che troverete all'interno della funzione U00/U02 denominata Lista comunicazioni che permette di individuare le certificazioni dove è presente il coniuge a carico.

| MD-CU-00 - Gestione Certificazione Un | ica                               | ×                                |
|---------------------------------------|-----------------------------------|----------------------------------|
| <b>? E A 5 5 6</b>                    |                                   | <b>*</b>                         |
|                                       |                                   | 1                                |
|                                       | AZIONE UNICA                      | redditi 2015                     |
|                                       |                                   | Modifica anno redditi            |
| Sogg.abilitato alla trasmissione      |                                   |                                  |
| Anagrafica altro percettore           |                                   |                                  |
| Frontespizio                          | Stampa impegno                    |                                  |
| Quadro CT                             |                                   |                                  |
| Genera certificazione                 | Annullamento / Sostituzione       | Crea file telematico             |
| Certificazione lavoro dipendente      |                                   | Assegna protocollo               |
| Certificazione lavoro autonomo        | Importa C.L.A. da file telematico |                                  |
| Stampa comunicazione                  |                                   | Stampa contenuto file telematico |
| Lista comunicazioni                   |                                   |                                  |
| Riepilogo controllo dati              |                                   | Fine lavoro                      |
|                                       |                                   |                                  |

Eseguire il programma "Lista comunicazioni"

| MD-CU-LS - Stampa lista dichiarazioni                           | <b></b>           |
|-----------------------------------------------------------------|-------------------|
|                                                                 | e 🖻 🖻 🗭 🗩         |
| Stampa una lista delle dichiarazioni elaborate.                 | Anno redditi 2015 |
| Codice ditta Denominazione Tutte le ditte                       |                   |
| Stampa dettaglio dichiarazioni                                  | I▼ Si             |
| Stampa una ditta per pagina                                     | I∕ Si             |
| Stampa solo dichiarazioni in cui è presente il coniuge a carico | 🔽 Si              |
| Stampante EPSON Universal Print Driver                          | Setup stampante   |

Attivare il campo "Stampa solo dichiarazioni in cui è presente il coniuge a carico" ed eseguire la stampa.

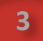

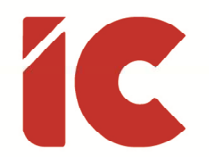

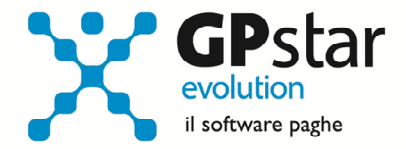

Prima di procedere alla sostituzione della certificazione unica l'utente dovrà procedere, qualora non l'avesse già fatto, ad assegnare i protocolli alle certificazioni che andremo a sostituire. Ricordiamo che per una veloce assegnazione del protocollo è disponibile una funzione [Assegna protocollo]

| MD-CU-00 - Gestione Certificazione Uni          | ca                                |                                  |
|-------------------------------------------------|-----------------------------------|----------------------------------|
| <b>?</b> 🗗 🖪 🖪 🖿 🏢                              | × & 5 Z = <b>5</b> 1              | <del>+</del>                     |
| CERTIFIC                                        | AZIONE UNICA                      | redditi 2015                     |
|                                                 |                                   | Modifica anno redditi            |
| Sogg.abilitato alla trasmissione                |                                   |                                  |
| Frontespizio<br>Quadro CT                       | Stampa impegno                    |                                  |
| Genera certificazione                           | Annullamento / Sostituzione       | Crea file telematico             |
| Certificazione lavoro dipendente                |                                   | Assegna protocollo               |
| Certificazione lavoro autonomo                  | Importa C.L.A. da file telematico |                                  |
| Stampa comunicazione                            | ļ                                 | Stampa contenuto file telematico |
| Lista comunicazioni<br>Riepilogo controllo dati |                                   | Fine lavoro                      |

| MD-CU-AT - Assegna protocollo telematico                |                           |                  |
|---------------------------------------------------------|---------------------------|------------------|
| 🔋 🗈 🛤 🖿 🖬 🗰 🗶 🖪 🖉                                       |                           |                  |
| Assegna protocollo attribuito dal servizio tele         | ematico alla singola CU A | nno redditi 2015 |
| Codice ditta 🛛 📅 Denominazione                          |                           |                  |
| Tipo di comunicazione                                   | Prog                      | ressivo          |
| Preleva il protocollo dalla<br>ricevuta telematica 🗖 91 |                           | Seleziona file   |
| Identificativo dell'invio                               |                           |                  |
| Ele                                                     | nco CU                    |                  |
| Cod.Reg. Denominazione                                  | Codice fiscale            | Progr. *         |
|                                                         |                           |                  |

Dopo aver digitato il codice azienda ed il tipo di comunicazione, barrare il campo "Preleva il protocollo della ricevuta telematica" e selezionale il file con estensione .REL presente in genere nella cartella C:\Entratel\documenti\ricevute.

4

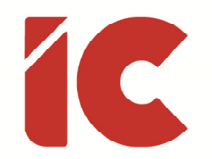

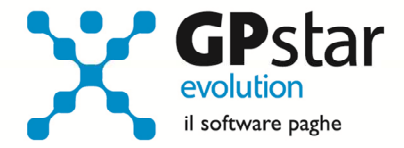

L'operazione successiva da fare, sarà quella di creare la certificazione di sostituzione solo per le dichiarazioni in cui è presente il coniuge a carico.

| MD-CU-00 - Gestione Certificazione Unic | a                                 |                                  |
|-----------------------------------------|-----------------------------------|----------------------------------|
| ? 🛯 🛤 🖪 🖻 🗎                             |                                   | <b>+ &gt;</b>                    |
| CERTIFIC                                | <b>AZIONE UNICA</b>               | redditi 2015                     |
|                                         |                                   | Modifica anno redditi            |
| Sogg.abilitato alla trasmissione        |                                   |                                  |
| Anagrafica altro percettore             |                                   |                                  |
| Frontespizio                            | Stampa impegno                    |                                  |
| Quadro CT                               |                                   |                                  |
| Genera certificazione                   | Annullamento / Sostituzione       | Crea file telematico             |
| Certificazione lavoro dipendente        |                                   | Assegna protocollo               |
| Certificazione lavoro autonomo          | Importa C.L.A. da file telematico |                                  |
| Stampa comunicazione                    |                                   | Stampa contenuto file telematico |
| Lista comunicazioni                     |                                   |                                  |
| Riepilogo controllo dati                |                                   | Fine lavoro                      |

| Datore di lavoro 57 IC SOFTWARE SRL<br>Tipo di comunicazione 1 = Normale                       |                   | Anno red                                               | diti 2015<br>vo 0 |
|------------------------------------------------------------------------------------------------|-------------------|--------------------------------------------------------|-------------------|
| Elenca le certificazioni lavoro dipendente 🛛 🗸<br>Elenca le certificazioni lavoro autonomo 🖓 🗸 | Si Elenc<br>prese | a solo dichiarazioni in cui<br>nte il coniuge a carico | è 🔽 Si            |
| Lavoratore                                                                                     | Codice fiscale    | Tipo Comunic.                                          | Progres.          |
|                                                                                                |                   |                                                        |                   |
| Aggiungi > Agg.Tutti > < Elimina                                                               | < El.Tutti        |                                                        |                   |
|                                                                                                |                   |                                                        | *                 |

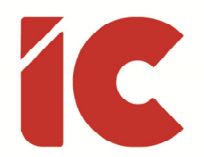

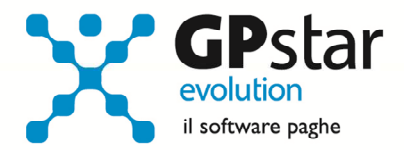

- Inserire il codice ditta
- confermare il campo "Tipo di comunicazione" su "1 = Normale"
- Barrare il campo "Elenca solo dichiarazioni in cui è presente il coniuge a carico".

In questo modo avremo filtrato tra tutte le certificazioni protocollate per quel sostituto solo quelle interessate ovvero che hanno un coniuge a carico.

- A questo punto, selezionare tutti i dipendenti visualizzati cliccando sul tasto "Agg. Tutti>"
- 2. Scegliere che "I modelli selezionati sono da" Sostituire
- 3. Posizionarsi nel campo Progressivo dichiarazione e premere il tasto funzione F7
- 4. Confermare l'operazione con l'uso del tasto F10

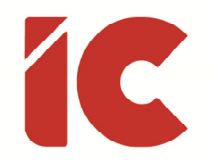

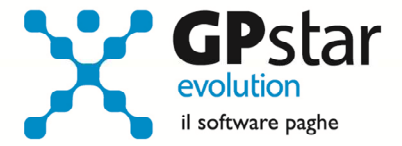

Ultima operazione sarà quella di inviare il file telematico all'Agenzia delle Entrate.

Per la creazione dello stesso cliccare su Crea file telematico

| CERTIFIC                                    | AZIONE UNICA                      | redditi 2015                    |
|---------------------------------------------|-----------------------------------|---------------------------------|
|                                             |                                   | Modifica anno redditi           |
| Sogg.abilitato alla trasmissione            |                                   |                                 |
| Frontespizio                                | Stampa impegno                    |                                 |
| Quadro CT                                   |                                   |                                 |
| Genera certificazione                       | Annullamento / Sostituzione       | Crea file telematico            |
| Certificazione lavoro dipendente            |                                   | Assegna protocollo              |
| Certificazione lavoro autonomo              | Importa C.L.A. da file telematico |                                 |
|                                             |                                   |                                 |
| Stampa comunicazione                        |                                   | Stampa contenuto file telematic |
| Stampa comunicazione<br>Lista comunicazioni |                                   | Stampa contenuto file telematic |

| TRASM                                                                                        | ISSIONE TELEMATICA - CREAZIONE FILE<br>CERTIFICAZIONE UNICA<br>azione                                                                                                    | Anno redditi 2015<br>Elenco ditte di cui trasm                                                                                                    | Codice ditta | O         |      |
|----------------------------------------------------------------------------------------------|----------------------------------------------------------------------------------------------------|----------------------------------------------------------------------------------------------------|--------------|-----------|------|
| 3 = Sostituzioni                                                                             | 1                                                                                                    | Ditta                                                                                                    | C.D.         | N.Ld N.La | L CT |
| Intermediario<br>Denoiminazione                                                              | 770<br>CONSULENTE TELEMATICO                                                                                                    |                                                                                                    |              |           | -    |
|                                                                                              |                                                                                                    | A REAL PROPERTY AND A REAL PROPERTY AND A REAL |              |           |      |
| Cod.Fiscale<br>Verifica dati fro                                                             | 12345678901 Tipo fornitore 01                                                                                                    | -                                                                                                    |              |           | ±    |
| Cod.Fiscale<br>Verifica dati fro<br>Visualizza elen<br>Visualizza conto                      | 12345678901 Tipo fornitore 01   Intespizio Image: Constraint of the second second |                                                                                                    |              |           | *    |
| Cod.Fiscale<br>Verifica dati fro<br>Visualizza elen<br>Visualizza conte<br>Destinazione file | 12345678901 Tipo fornitore 01   Intespizio Image: Constraint of the second second |                                                                                                    |              |           | *    |

7

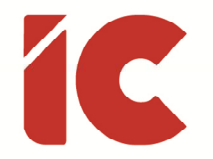

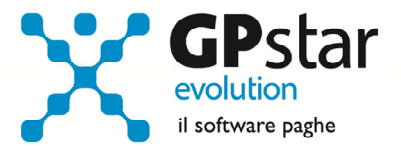

Indicare nel campo "Tipo di comunicazione" che si tratta di una "3 = Sostituzione"

Indicare nel campo "Progressivo" il numero della sostitutiva precedentemente creata